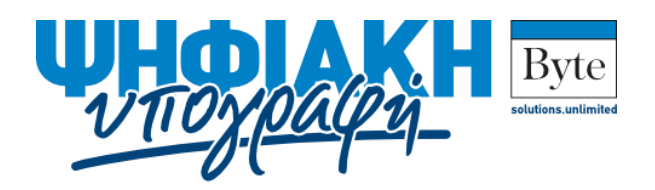

# Εγκατάσταση SafeNet Authentication Client για Linux

Λήψη αρχείου εγκατάστασης, Οδηγίες Εγκατάστασης, Αλλαγή ΡΙΝ

## Λήψη αρχείου εγκατάστασης

Θα πρέπει να κάνετε λήψη του αντίστοιχου αρχείου εγκατάστασης. Εάν χρησιμοποιείτε διάφορους υπολογιστές (Γραφείου, Φορητούς, Δουλειά, Σπίτι) θα πρέπει να εγκαταστήσετε το λογισμικό σε όλους. Πρέπει να επιλέξετε και να μεταφορτώσετε το σωστό αρχείο εγκατάστασης για το συγκεκριμένο λειτουργικό του κάθε σταθμού εργασίας.

Σημειώσατε ότι ανάλογα με την ταχύτητα της σύνδεσής σας, η λήψη του αρχείου εγκατάστασης μπορεί να διαρκέσει λίγα έως μερικά λεπτά.

### Οδηγίες εγκατάστασης λογισμικού και οδηγών συσκευής

Οι εικόνες είναι ενδεικτικές και μπορεί να διαφέρουν ανάλογα με την εκάστοτε διανομή και το γραφικό περιβάλλον που χρησιμοποιείτε.

#### Εγκατάσταση σε Red Hat, Suse ή CentOS

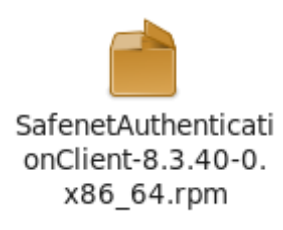

Κάνετε διπλό κλικ αρχείο που μεταφορτώσατε στο προηγούμενο βήμα.

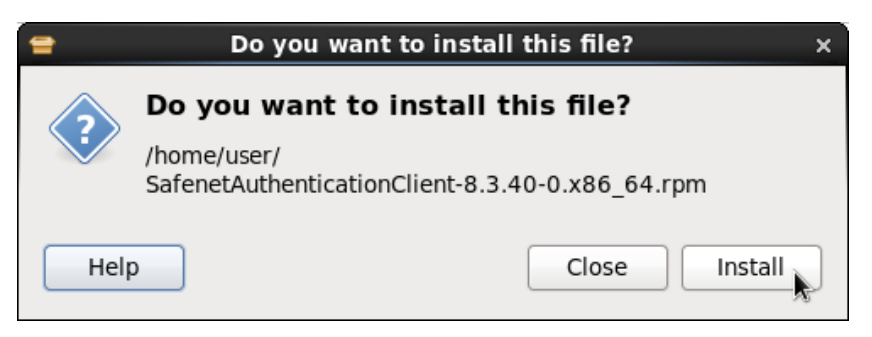

Κάνετε κλικ στην επιλογή «Install».

| ٩       | Authenticate ×                                                                                                    |
|---------|----------------------------------------------------------------------------------------------------|
| R       | Authentication is required<br>to install a signed package                                                                                              |
|         | An application is attempting to perform an action<br>that requires privileges. Authentication as the super<br>user is required to perform this action. |
|         | Password for root:                                                                                                    |
| þ Detai | Cancel Authenticate                                                                                                    |

Εισάγετε τον κωδικό του root και επιλέξατε «Authenticate». Αναμείνατε έως ότου ολοκληρωθεί η διαδικασία της εγκατάστασης.

#### Εγκατάσταση σε Ubuntu

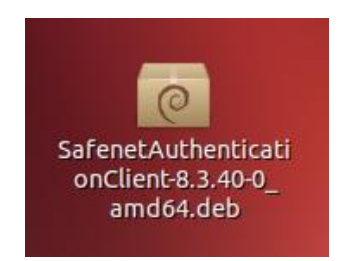

Κάνετε διπλό κλικ αρχείο που μεταφορτώσατε στο προηγούμενο βήμα.

| 😣 🖻 🗊 Κέντρο λογισμικού Ubuntu                                                |                             |
|-------------------------------------------------------------------------------|-----------------------------|
| 🗲 🔿 😵 Τολο το λογισμικό 🔸 Η εγκατάσταση                                       | ολοκληρώθηκε Ιστορικό       |
| Safenetauth<br>SafeNet Authentication Client                                  | enticationclient            |
|                                                                               | ▲                           |
| Εγκαταστήστε το αρχείο αυτό μ<br>εμπιστεύεστε την προέλευση το                | μόνο εάν<br>ου. Εγκατάσταση |
| Install this package if you want eToken<br>middleware running on your system. | ¥K.                         |

Κάνετε κλικ στην επιλογή «Εγκατάσταση».

| 😣 Πισ     | τοποίηση                                                                                                    |  |  |  |
|-----------|----------------------------------------------------------------------------------------------------|--|--|--|
| S         | Για να εγκαταστήσετε αυτό το πακέτο, πρέπει να γίνει<br>ταυτοποίηση.                                                         |  |  |  |
|           | Μια εφαρμογή προσπαθεί να εκτελέσει ενέργεια που απαιτεί προνόμια. Απαιτείται<br>πιστοποίηση για την εκτέλεση της ενέργειας. |  |  |  |
|           | Συνθηματικό: •••••                                                                                                    |  |  |  |
| ▶ Λεπτομά | έρειες<br>Ακύρωση Πιστοπρίηση                                                                                                |  |  |  |

Εισάγετε τον κωδικό χρήστη και επιλέξατε «Πιστοποίηση». Αναμείνατε έως ότου ολοκληρωθεί η διαδικασία της εγκατάστασης.

**Σημείωση**: Για να ενεργοποιήσετε το εικονίδιο στη γραμμή ειδοποιήσεων ενδεχομένως να χρειαστεί να εκτελέσετε την ακόλουθη εντολή σε τερματικό:

/usr/share/eToken/systray-whitelist.sh add SACMonitor

Στη συνέχεια θα πρέπει να κάνετε αποσύνδεση και σύνδεση ξανά (logout – login).

# Εισαγωγή Άδειας Χρήσης Λογισμικού (License key)

Η εισαγωγή της άδειας χρήσης θα πρέπει να γίνει ώστε να μπορείτε να χρησιμοποιείτε νόμιμα το λογισμικό της SafeNet.

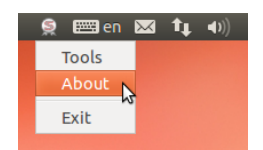

Κάνετε κλικ στο εικονίδιο της SafeNet στη γραμμή ειδοποιήσεων και επιλέξατε το μενού «About».

| 8 About                                                                                                    |                                                                                                    |
|----------------------------------------------------------------------------------------------------|----------------------------------------------------------------------------------------------------|
| SafeNet SafeNet Authentication Client                                                                                       | 30015664UGS05\164<br>505664555406+01<br>600564055406+01<br>40056404143344<br>400675555554443443443443<br>400675555554443443443 |
| SafeNet Authentication Client 8.3 (8.3.40.0)<br>Copyright © 2013 <u>http://www.safenet-inc.com/</u><br>All rights reserved. |                                                                                                    |
| License Information This is an unlicensed copy for evaluation use only. Import New License                                  |                                                                                                    |
| ОК                                                                                                    |                                                                                                    |

Στο παράθυρο που εμφανίζεται κάνετε κλικ στην επιλογή «Import New License».

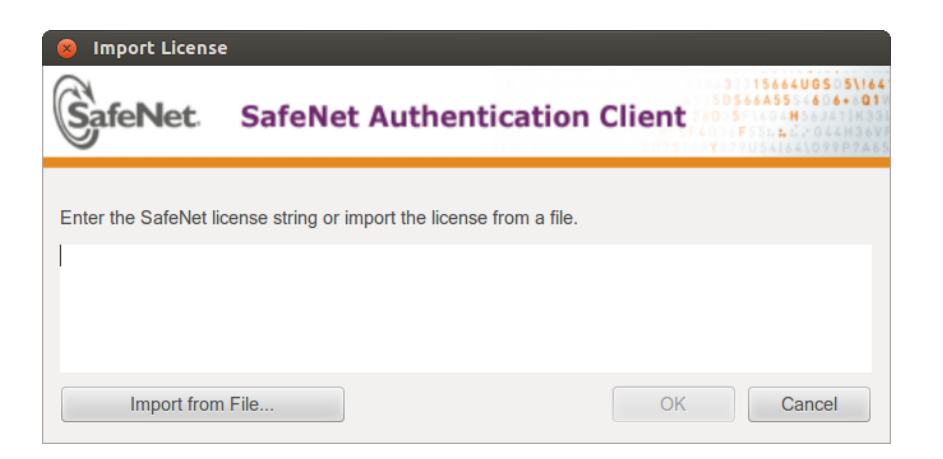

Αντιγράψετε στο πεδίο κειμένου το κλειδί που θα βρείτε στον παρακάτω σύνδεσμο:

http://bytepki.byte.gr/license.txt

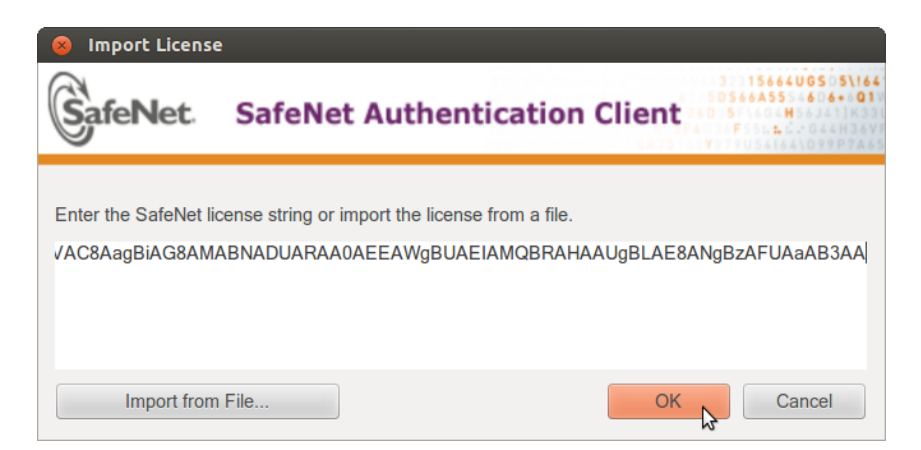

Κάνετε κλικ στην επιλογή «ΟΚ».

| 8 About                                                                                                    |                                                                                      |
|----------------------------------------------------------------------------------------------------|--------------------------------------------------------------------------------------|
| SafeNet SafeNet Authentication Client                                                                                       | 3 15664UGS 5\164<br>5D566A555 6 6 4 01<br>0 5 4 8 5 4 1 8 3 1<br>F 5 1 2 7 9 7 8 5 1 |
| SafeNet Authentication Client 8.3 (8.3.40.0)<br>Copyright © 2013 <u>http://www.safenet-inc.com/</u><br>All rights reserved. |                                                                                      |
| License Information<br>License date: 12/09/2014<br>Licensed to: BYTE COMPUTER SA, 33516                                     |                                                                                      |
| Import New License                                                                                                    |                                                                                      |
| OK 🔓                                                                                                    |                                                                                      |

Η εισαγωγή της άδειας χρήσης έχει ολοκληρωθεί. Κάνετε κλικ στην επιλογή «ΟΚ» για να κλείσει το παράθυρο.

## Οδηγίες αλλαγής ΡΙΝ

Για να ξεκινήσει η διαδικασία αλλαγής ΡΙΝ θα πρέπει πρώτα να έχετε εισάγει τη μονάδα ΑΔΔΥ σε οποιαδήποτε USB θύρα του υπολογιστή σας. Στη συνέχεια επιλέξτε το μενού «Change Token Password» κάνοντας κλικ στο εικονίδιο της SafeNet στη γραμμή ειδοποίησεων.

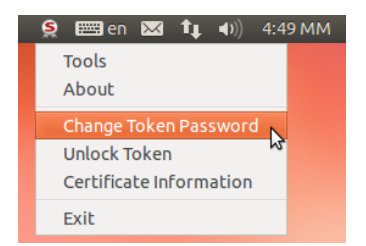

Το PIN είναι 6 αριθμητικοί χαρακτήρες, και σας έχει αποσταλεί με SMS κατά την δημιουργία των πιστοποιητικών που έχουν αποθηκευτεί στο Token (SSCD ή ΑΔΔΥ).

Η επιλογή αλλαγής του PIN μπορεί να χρησιμοποιηθεί όσες φορές επιθυμείτε. Συνιστάται η αλλαγή του PIN τακτικά καθώς και στις πρώτες μέρες χρήσης του Token.

Σημειώσατε ότι το PIN το γνωρίζετε μόνο εσείς, το Trust Center της BYTE δεν μπορεί να επέμβει, παρά μόνο να ακυρώσει το Token (πιστοποιητικά). Οπότε, σε περίπτωση απώλειάς του, θα πρέπει να επαναλάβετε την διαδικασία επανεγγραφής σας με το αντίστοιχο κόστος.

| Current Token Password:                                           | •••••                                                     |                                  |      |
|-------------------------------------------------------------------|-----------------------------------------------------------|----------------------------------|------|
| Now Takan Passward                                                |                                                           |                                  |      |
| Confirm Password:                                                 | ••••••                                                    |                                  | 0.09 |
| The new Password must comply                                      | with the quality settings defin                           | ed on the token.                 |      |
| A secure Password has at least<br>numerals, and special character | 8 characters, and contains up<br>s (such as !, \$, #, %). | per-case letters, lower-case let | ter  |

#### Επιλογή του νέου ΡΙΝ

Στο πεδίο «Current Token PIN» δώστε το υπάρχον PIN (>=6 ψηφία).

Στο πεδίο «New Token PIN» και «Confirm PIN» δώστε το νέο PIN (>=6 ψηφία έως 16).

Σημειώστε ότι οι οδηγίες για μέγιστης ασφάλειας PIN είναι χρήσιμες, αλλά πρέπει να το θυμόσαστε οπουδήποτε η εφαρμογή σας ζητήσει να δώσετε το PIN, π.χ. στην είσοδό της εφαρμογής ή για την Ψηφιακή Υπογραφή. Εάν δώσετε λάθος PIN συνεχόμενες φορές αυτό θα κλειδώσει (λόγοι ασφάλειας). Επιτρέπονται μέχρι 15 απόπειρες.

Ολοκλήρωση αλλαγής ΡΙΝ

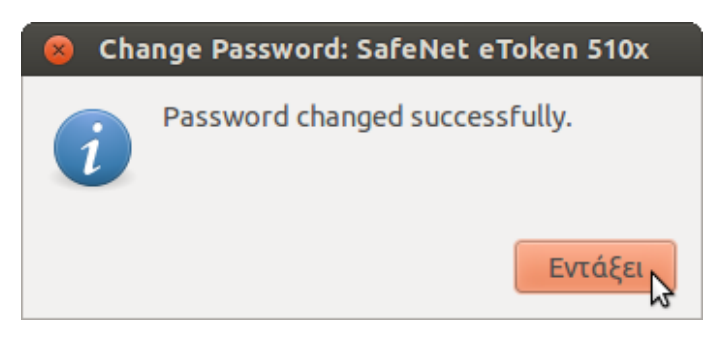

Επιλέξτε ΟΚ. Έχετε αλλάξει το ΡΙΝ. Το παλιό ΡΙΝ δεν μπορεί να χρησιμοποιηθεί πλέον. Το νέο ΡΙΝ το γνωρίζετε μόνο εσείς.